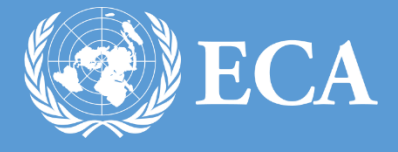

# ECA CAR-PASS REQUEST MANAGEMENT SYSTEM USER MANUAL

ECA CAR-PASS REQUEST MANAGEMENT SYSTEM USER MANUAL UNITED NATIONS ECONOMIC COMMISION FOR AFRICA , Addis Ababa, Ethiopia

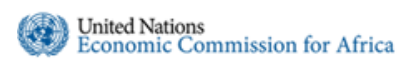

#### ECA CAR-PASS REQUEST MANAGEMENT SYSTEM USER MANUAL

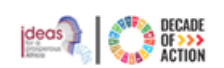

## Table of Contents

| 1. | Introduction                             | . 3 |
|----|------------------------------------------|-----|
| 2. | How to Access                            | .3  |
| 3. | Requestor                                | .5  |
|    | 3.1 How to create a New car pass request | .5  |
|    | 3.2 How to create a Renewal request      | .7  |
|    | 3.3 How to create a Replacement request  | .8  |
|    | 3.4 How to create a Permit request       | 10  |

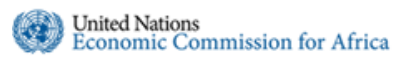

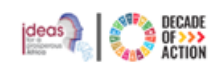

## 1. Introduction

United Nations Integrated Security Management – Car Pass Processing system is a web-based system which allows the UN staff and UNECA SSS Pass and Id Unit to process car-pass requests from the staff and from requesting officers for Non-UN staff.

## 2. How to Access

**Step 1.** To access the Car-Pass Request Management system, open any browser (Firefox, Internet Explorer or Chrome) and type in "https://security.uneca.org" in the address bar. The main landing page of the application will be displayed as shown in Figure 1.

| 🝘 Home Page 🛛 🗙 🕂                                                                                                    |                                             |
|----------------------------------------------------------------------------------------------------|---------------------------------------------|
| ← → C (                                                                                                    |                                             |
| United Nations<br>Economic Commission for Africa<br>Integrated Security Management System                                                                                               | Нер                                         |
| Integrated Security Managem                                                                                                    | ient System                                 |
| Integrated Security Management System D Request Management Subsystem Car-Pass Request Management Subsystem Safety Inspection Subsystem Visitor Management Subsystem Reporting Subsystem | Email       Password       Forgot password? |
| If you are a first time user, click the button below to register.<br>Register                                                                                                    | Remember me?                                |
| © UNECAJICTSS 2019<br>If you have any questions contact ICTSS Helpdesk eca-servicedesk@un                                                                                               | Lorg or 33123                               |

Figure 1 Log in screen of Integrated Security Management System

**Step 2.** In **Figure 1** above, type in your UN email address and password and click on **Log In** as indicated. You will be redirected to the UN Integrated Security System main page.

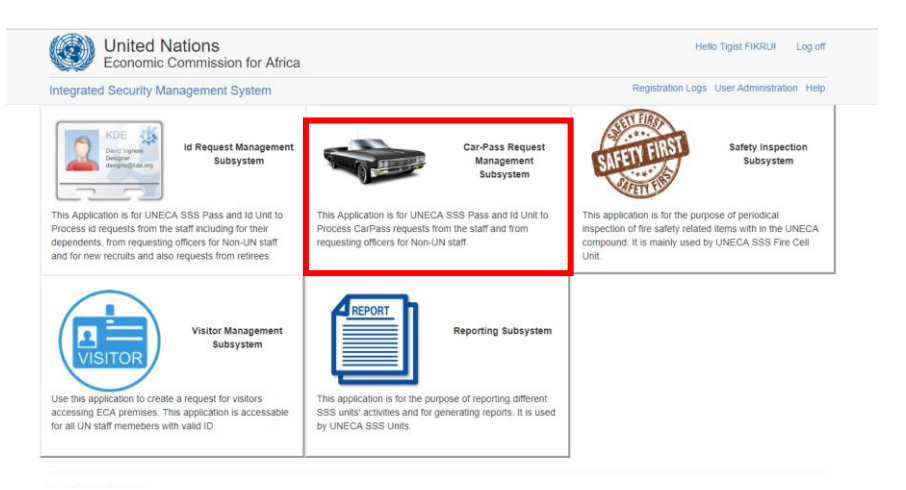

Figure 2 Subsystems of the UN Integrated Security Management System

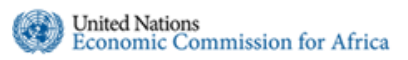

#### ECA CAR-PASS REQUEST MANAGEMENT SYSTEM USER MANUAL

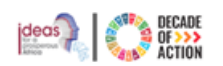

**Step 3.** From the available integrated subsystems click on the car-pass request management subsystem as indicated in **Figure 2** above. You will be redirected to the car pass system interface.

| United Na<br>Economic Co                              | tions<br>mmission for Africa     |                   |              |                 | Hello Tigist FIKRU!     | Log off   |
|-------------------------------------------------------|----------------------------------|-------------------|--------------|-----------------|-------------------------|-----------|
| Integrated Security Syste                             | em / Car Pass                    |                   |              |                 | User Administrati       | on   Help |
| TIGIST FIKRU  Inbox  MY REQUESTS                      | Inbox search                     | ٩                 |              |                 | 🗁 Create Request        |           |
| ☑ New ☑ Pending                                       | CarPass 🚺                        |                   |              |                 |                         |           |
| II All                                                | Reference No                     | Full Name         | Organization | Request Type    | Status 1                |           |
| MY PERMITS                                            | ISS/CAR/2020/03/0001             | Mesfin TOLOSSA    | UNOPS        | New 2-45256     | Awaiting Issuance       |           |
| ∑ Pending<br>III All                                  | Showing items 1 through 1 of     | 1. 1              |              |                 |                         |           |
| PASS REQUESTS<br>Requests                             |                                  |                   |              |                 |                         |           |
| Scheduled                                             |                                  |                   |              |                 |                         |           |
| Retive Passes                                         |                                  |                   |              |                 |                         |           |
| II All                                                |                                  |                   |              |                 |                         |           |
| PERMITS                                               |                                  |                   |              |                 |                         |           |
| 😽 Awaiting Approval                                   |                                  |                   |              |                 |                         |           |
| Reproved                                              |                                  |                   |              |                 |                         |           |
| All                                                   |                                  |                   |              |                 |                         |           |
| MAINTANANCE                                           |                                  |                   |              |                 |                         |           |
| Owner                                                 |                                  |                   |              |                 |                         |           |
| A Vehicle<br>Requesting<br>Officer                    |                                  |                   |              |                 |                         |           |
| E Pass Type                                           |                                  |                   |              |                 |                         |           |
| BADGES                                                |                                  |                   |              |                 |                         |           |
| all Reports                                           |                                  |                   |              |                 |                         |           |
| © UNECA/ICTSS 2020<br>If you have any questions conta | ct ICTSS Helpdesk eca-servicedes | k@un.org or 33123 |              | Connected To: s | qldmz.uneca.org 🛛 🕏 See | Error Log |

Figure 3 Car-pass subsystem main landing page

**Step 4.** Depending on your role (**staff** or **requesting officer** or **pass & ID officer**) the available menus on the left will differ.

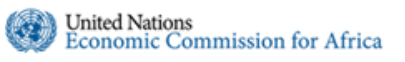

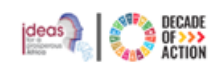

## 3. Requestor

Car-Pass requests are initiated by a **staff** or a **requesting officer**. The staff can initiate a request for themselves while a requesting officer is responsible for creating a request for non-staff members.

There are three types of car-pass requests that can be initiated by staff or requesting officer **New**, **Renewal** and **Replacement**. While the **Permit** requests can only be initiated by the respective division requesting Officer.

### 3.1 How to create a New car pass request

The staff member is responsible for creating a new car pass request by providing the necessary details about his/her vehicle and submitting to the Pass & ID unit. Please follow the steps detailed below to create a new car pass request.

- **Step 1.** Once you have successfully logged into the application using your credentials, the main page shown in **Figure 4** below will be displayed. Depending on the role you have the menus on the left might differ.
- **Step 2.** As indicated in the image below, please click on the **Create Request** button at the topright corner and select **New**. The type of requests you are allowed to create will depend on the role you have.

| grated Security Sys               | tem / Car Pass               |                                |              |              | User Administration   H |
|-----------------------------------|------------------------------|--------------------------------|--------------|--------------|-------------------------|
| IGIST FIKRU                       | Inbox search                 | ٩                              |              |              | 🗁 Create Request 🗸      |
| IY REQUESTS<br>Vew<br>Pending     | CarPass 2                    |                                |              |              | Renewal                 |
| I∎ All                            | Reference No                 | Full Name                      | Organization | Request Type | Status 1                |
| Y PERMITS                         | ISS/CAR/2020/06/0005         | Mesfin TOLOSSA<br>2 0911740453 | UNOPS<br>ECA | New 🛃 454234 | Awaiting Issuance       |
| X Pending<br>■ All                | ISS/CAR/2020/03/0001         | Mesfin TOLOSSA<br>(0911740453) | UNOPS<br>ECA | New 2-45256  | Awaiting Issuance       |
| ASS REQUESTS<br>Awaiting Issuance | Showing items 1 through 2 of | f 2. 1                         |              |              |                         |
| Scheduled                         |                              |                                |              |              |                         |

Figure 4 Creating a new car-pass request

Step 3. When you select New you will be redirected to the Create Carpass Request screen as seen Figure 5 below.

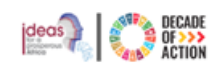

**Step 4.** There are four different sections that require details to be filled

| Create Carpass R                           | equest                           |                                                                                                    | Save Save and Submit                                                                                                    |
|--------------------------------------------|----------------------------------|----------------------------------------------------------------------------------------------------|----------------------------------------------------------------------------------------------------|
| Owner Information                          |                                  |                                                                                                    |                                                                                                    |
| Full Name<br>Organization<br>Contract Type | Tigist FIKRU 💄<br>UNOPS<br>Fixed | Nationality<br>Disivion/Section<br>Contract Expiry Date                                                                                   | Ethiopia<br>ICTSS<br>30 Sep 2021                                                                                                    |
| Extension Number*                          |                                  | Mobile Number*                                                                                                    | 0911151867                                                                                                    |
| Email *                                    | fikru2@un.org                    | Location                                                                                                    |                                                                                                    |
| Vehicle Information                        |                                  |                                                                                                    |                                                                                                    |
| Plate No *                                 |                                  | Ownership *                                                                                                    | Owner      Spouse      None                                                                                                    |
| EngineNo *                                 |                                  | Model *                                                                                                    | Select 🗸                                                                                                    |
| Make/Year *                                |                                  | Color                                                                                                    |                                                                                                    |
| Insurance Information Insurance Type *     | Comprehensive      Third Party   | Requested For *                                                                                                    | Official Vehicle   Private Vehicle                                                                                                    |
| Remarks                                    |                                  |                                                                                                    |                                                                                                    |
| Documents                                  | Add Attachment                   | Please attach the follow<br>Vehicle ownership<br>Insurance certificat<br>Copy of valid id iss<br>Copy of marriage c<br>Recent passport si | ing docments:<br>bookiet.(pdf)<br>te.(pdf)<br>used by the UNECA.(pdf)<br>wetfilicate (if owned by spouse).(pdf)<br>ze photo with white background.(Jøpg). |
|                                            |                                  |                                                                                                    |                                                                                                    |

Figure 5 Create new car-pass request screen

- **Owner Information:** This section is the staff information in which name, organization, division and contract expiry date will automatically be populated and you will have to type in your Phone numbers and your UN email address.
- Vehicle Information: This section is where you fill in the details regarding the vehicle you are creating a request for.
- **Insurance Information:** This section allows you to choose the type of insurance you have for your vehicle.
- **Documents**: This section allows you to attach documents related to your vehicle. The documents can be insurance certificate, vehicle ownership booklet and other associated documents. The type of file you have to attach is mentioned next to the document name. Please click on **Add Attachment** to search and attach the related documents.
- **Step 5.** After filling in the required information, you can choose one of the two actions available at the top-right corner of the screen
  - Save: choose this option if you intend to come back to the request at a later time and add more information or make edits before submitting to the Pass & Id unit.
  - Save & Submit: choose this option if you are ready to submit to Pass & ID unit for processing.
- Step 6. When your request is submitted you will be prompted for confirmation as indicted in **Figure 6** below. Click **Yes** to continue.

| si | Confirm Save and Submit                               | × |  |
|----|-------------------------------------------------------|---|--|
| ar | Are you sure you want to Submit this CarPass Request? |   |  |
| at | Yes N                                                 | 2 |  |
|    |                                                       |   |  |

Figure 6 Confirmation screen when submitting a new request

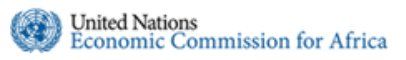

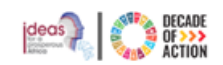

**Step 7.** The new car-pass request status will be available in the **MY REQUESTS** section under **All** menu and the status will show as **Awaiting Issuance**. You can follow up the status of your request by checking on the status column.

| United Na<br>Economic C                     | ations<br>commission for Africa |              |                |                      |                               | Hello Tigist FIKRU! Log off |  |
|---------------------------------------------|---------------------------------|--------------|----------------|----------------------|-------------------------------|-----------------------------|--|
| Integrated Security Sys                     | tem / Car Pass                  |              |                |                      |                               | User Administration   Help  |  |
| TIGIST FIKRU<br>Inbox (1)<br>MY REQUESTS    | My Requests sea                 | ırch         | ٩              |                      |                               |                             |  |
| C New                                       | Reference No                    | Full Name    | Organization   | Plate Number         | Request Type                  | Status 1                    |  |
| X Pending<br>I All                          | ISS/CAR/2020/06/0017            | Tigist FIKRU | UNECA<br>ICTSS |                      | New<br><b>D</b> Jun 25, 2020  | Awaiting Issuance           |  |
| MY PERMITS                                  | ISS/CAR/2020/06/0016            | Tigist FIKRU | UNECA<br>ICTSS |                      | New<br>Jun 25, 2020           | Awaiting Issuance           |  |
| I Pending<br>I All                          | ISS/CAR/2020/06/0013            | Tigist FIKRU | UNECA<br>ICTSS |                      | New<br>G Jun 19, 2020         | Awaiting Processing         |  |
| PASS REQUESTS<br>Requests Awaiting Issuance | ISS/CAR/2020/06/0012            | Tigist FIKRU | UNECA<br>ICTSS | B34567<br>≰ TEP-0007 | New<br>Ø Jun 30, 2020 9:18 AM | Scheduled<br>G Jun 19, 2020 |  |
| Scheduled                                   | ISS/CAR/2020/06/0011            | Tigist FIKRU | UNECA          | A83736               | Damaged                       | Awaiting Issuance           |  |

Figure 7 New car-pass request created and status showing

**Note:** When a car-pass request is scheduled by the Pass & ID unit for printing, the respective staff will receive an email notification for date and time. Also, a reminder email will be sent to the staff on the date of the appointment

## 3.2 How to create a Renewal request

The staff member is responsible for creating a renewal request for their car by providing the necessary details about his/her vehicle and submitting it to the Pass & ID unit. Please follow the steps detailed below to create car-pass renewal request.

- **Step 1.** After successfully logging into the application using your credentials, the main page shown in **Figure 8** below will be displayed.
- Step 2. As indicated in Figure 8 below, please click on the Create Request button at the topright corner of the screen and select Renewal.

| United Na<br>Economic Co       | ations<br>ommission for Africa |                                |              |              | Hello Tigist FIKRU! Log off       |
|--------------------------------|--------------------------------|--------------------------------|--------------|--------------|-----------------------------------|
| Integrated Security Syst       | tem / Car Pass                 |                                |              |              | User Administration   Help        |
|                                | Inbox search                   | ٩                              |              |              | Create Request •           F. New |
| Vew Pending                    | CarPass 2                      | Full Manua                     | 0            | Demust Tree  | Renewal                           |
| i All                          | Reference No                   | Full Name                      | Organization | Request Type | Status 1                          |
| MY PERMITS                     | ISS/CAR/2020/06/0005           | Mesfin TOLOSSA<br>2 0911740453 | UNOPS<br>ECA | New 454234   | Awaiting Issuance                 |
| I Pending<br>II All            | ISS/CAR/2020/03/0001           | Mesfin TOLOSSA                 | UNOPS<br>ECA | New 2-45256  | Awaiting Issuance                 |
| PASS REQUESTS                  | Showing items 1 through 2 of   | 2. 1                           |              |              |                                   |
| Awaiting Issuance<br>Scheduled |                                |                                |              |              |                                   |
| Active Passes                  |                                |                                |              |              |                                   |

Figure 8 Selecting the car-pass renewal request

Step 3. When you select renewal, you will be redirected to the MY Active Pass screen seen in Figure 9 below. If you have more than one vehicle registered in your name it will be displayed as a list.

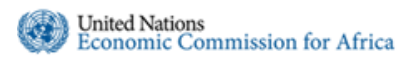

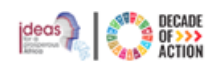

**Step 4.** From the available list choose the vehicle you are requesting renewal for and select the **Renewal** button as indicated.

| My Active Pass<br>Active Pass | search                                             | ٩                      |                                        |           |         |        |
|-------------------------------|----------------------------------------------------|------------------------|----------------------------------------|-----------|---------|--------|
| Reference No                  | Full Name                                          | Plate Number           | Status                                 |           | -       |        |
| ISS/EXCAR/2020/10/0861        | Tigist FIKRU<br>Sep 30, 2021 (Fixed)<br>(911151867 | 2-A83736<br>▲ TEP/0281 | Issued<br>Oct 05, 2020<br>Jan 15, 2021 | 📓 Renewal | Damaged | × Lost |

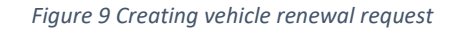

**Step 5.** The renewal is for an already existing vehicle so most of the information will be automatically populated. Check if the details are correct and attach any relevant documents and submit.

| Owner Information    |                                |                                                                                             |                                                                                                    |
|----------------------|--------------------------------|---------------------------------------------------------------------------------------------|----------------------------------------------------------------------------------------------------|
| Full Name            | Tigist FIKRU 👤                 | Nationality                                                                                 | Ethiopia                                                                                                    |
| Organization         | UNOPS                          | Disivion/Section                                                                            | ICTSS                                                                                                    |
| Contract Type        | Fixed                          | Contract Expiry Date                                                                        | 30 Sep 2021                                                                                                    |
| Extension Number *   |                                | Mobile Number *                                                                             | 0911151867                                                                                                    |
| Email *              | fikru2@un.org                  | Location                                                                                    |                                                                                                    |
| ehicle Information   |                                |                                                                                             |                                                                                                    |
| Plate No             | 2-A83736                       | Ownership                                                                                   | ● Owner ○ Spouse ○ None                                                                                               |
| Engine No            | 1SZ-0450919                    | Model                                                                                       | ΤΟΥΟΤΑ                                                                                                    |
| Make                 | 2000                           | Color                                                                                       |                                                                                                    |
| nsurance Information |                                |                                                                                             |                                                                                                    |
| Insurance Type *     | Comprehensive      Third Party | Requested For*                                                                              | O Official Vehicle O Private Vehicle                                                                                  |
| Remarks              |                                |                                                                                             |                                                                                                    |
| Documents            | Add Attachment                 | Please attach the follow<br>• Vehicle ownership                                             | ing docments:<br>booklet.(pdf)                                                                                        |
|                      |                                | Insurance certificat     Copy of valid id iss     Copy of marriage c     Recent passport si | ie.(pdf)<br>ued by the UNECA.(pdf)<br>ertificate (if owned by spouse).(pdf)<br>ze photo with white background.(Jpeg). |
|                      |                                |                                                                                             |                                                                                                    |

Figure 10 Submitting a car-pass renewal request

- Step 6. When you are done, click on the Save and Submit button to send your request to the Pass & ID unit for processing.
- Step 7. You will be prompted for confirmation before submitting, click Yes to continue.

### 3.3 How to create a Replacement request

The staff member is responsible for creating a replacement request for their car by providing the necessary details about his/her vehicle and submitting to the Pass & ID unit. Please follow the steps detailed below to create a car-pass replacement request.

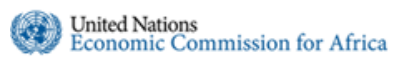

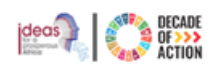

- **Step 1.** After successfully logging into the application using your credentials, the main page shown in **Figure 11** below will be displayed.
- **Step 2.** As indicated in **Figure 11** below, please click on the **Create Request** button located at the top-right corner and select **Replacement**. A replacement car pass request is created when the car-pass is **Lost** or **damaged**. As indicated under replacement two sub-menus(Lost/Damaged) are available. Select the related option.

| United N<br>Economic C                         | ations<br>Commission for Africa      |                                                                                                    |                  |                 | Hello Tigist FIKRUI                 | Log off |
|------------------------------------------------|--------------------------------------|----------------------------------------------------------------------------------------------------|------------------|-----------------|-------------------------------------|---------|
| Integrated Security Sys                        | stem / Car Pass                      |                                                                                                    |                  |                 | User Administration                 | Help    |
| TIGIST FIKRU  Inbox  MY REQUESTS  New  Pending | Inbox search<br>CarPass () Permit () | ٩                                                                                                    |                  |                 | Se Create Request                   | X Lot   |
| II AI                                          | Reference No                         | Full Name                                                                                                    | Organization     | Request Type    | Status 1                            |         |
| MY PERMITS                                     | ISS/CAR/2020/06/0013                 | Tigist FIKRU<br>2 0911151867                                                                                                    | UNECA<br>I ICTSS | New             | Awaiting Processing                 |         |
| 표 Pending<br>III All                           | ISS/CAR/2020/06/0012                 | Tigist FIKRU<br>CONTINUE<br>CONTINUE<br>CO | UNECA<br>I ICTSS | New<br>≰ 834567 | Scheduled<br>O Jun 30, 2020 9:18 AM |         |

Figure 11 Creating a car-pass replacement request

**Step 3.** Based on what was selected, you will be redirected to **My Active Pass** screen. If you have more than one vehicle registered in your name it will be displayed as a list. From the list available choose the vehicle you are requesting replacement for and choose **Renewal** or **Lost**.

| My Active Pass s<br>Active Pass | earch                                                                        | ٩                      |                                        |         |                    |
|---------------------------------|------------------------------------------------------------------------------|------------------------|----------------------------------------|---------|--------------------|
| Reference No                    | Full Name                                                                    | Plate Number           | Status                                 |         |                    |
| ISS/EXCAR/2020/10/0861          | Tigist FIKRU<br><sup>™</sup> Sep 30, 2021 (Fixed)<br><sup>™</sup> 0911151867 | 2-A83736<br>≰ TEP/0281 | Issued<br>Oct 05, 2020<br>Jan 15, 2021 | Renewal | ♦ Damaged   ★ Lost |

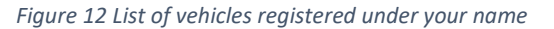

Step 4. When Renewal or Lost is selected, depending on the request either Create Lost Request or Create Damaged Request screen will be displayed. As seen in Figure 13 belwo the vehicle information and your information will be automatically populated.

| Create Lost Reque                          | est                            |                                                         | Save                                                              | and Submit | Create Damaged F                           | Request                        |                                                                                         | Save Save                                                                                               | and Submit |
|--------------------------------------------|--------------------------------|---------------------------------------------------------|-------------------------------------------------------------------|------------|--------------------------------------------|--------------------------------|-----------------------------------------------------------------------------------------|----------------------------------------------------------------------------------------------------|------------|
| Owner Information                          |                                |                                                         |                                                                   | _          | Owner Information                          |                                |                                                                                         |                                                                                                    |            |
| Full Name<br>Organization<br>Contract Type | Tigist FIKRU                   | Nationality<br>Disivion/Section<br>Contract Expiry Date | ICTSS<br>16 Jan 2021                                              |            | Full Name<br>Organization<br>Contract Type | Tigist FIKRU 💄<br>UNECA        | Nationality<br>Disivion/Section<br>Contract Expiry Date                                 | ICTSS<br>15 Jan 2021                                                                                    |            |
| Telephone No                               | 0911151867                     | Mobile Number                                           | 0911151867                                                        |            | Telephone No                               | 0911151867                     | Mobile Number                                                                           | 0911151867                                                                                              |            |
| Email                                      | fikru2@un.org                  | Location                                                | UNCC (Conference Center)                                          |            | Email                                      | fkru2@un.org                   | Location                                                                                | UNCC (Conference Center)                                                                                |            |
| Vehicle Information                        |                                |                                                         |                                                                   |            | Vehicle Information                        |                                |                                                                                         |                                                                                                    |            |
| New Vehicle                                | 🔿 Yes 🖲 No                     | Ownership                                               | Owner O Spouse O None                                             |            | New Vehicle                                | Yes No                         | Ownership                                                                               | Owner O Spouse O None                                                                                   |            |
| Plate No                                   | A83736                         | Model                                                   |                                                                   |            | Plate No                                   | A83736                         | 1 Model                                                                                 |                                                                                                    |            |
| Engine No                                  | 345687                         | Make                                                    | 2000                                                              |            | Engine No                                  | 345687                         | Make                                                                                    | 2000                                                                                                    |            |
| Insurance Information                      |                                |                                                         |                                                                   |            | Is Vehicle Insured *                       | ○ Yes ○ No                     |                                                                                         |                                                                                                    |            |
| Insurance Type *                           | Comprehensive      Third Party |                                                         |                                                                   |            | Insurance Information                      |                                |                                                                                         |                                                                                                    |            |
| Remarks                                    |                                |                                                         |                                                                   |            | Insurance Type *                           | Comprehensive      Third Party |                                                                                         |                                                                                                    |            |
|                                            | 10                             |                                                         |                                                                   |            | Remarks                                    |                                |                                                                                         |                                                                                                    |            |
| Documents                                  | dP Add Attachment              | Please attach the followi<br>Insurance certifica        | ng docments:<br>te.(pdf)                                          |            |                                            |                                | lê.                                                                                     |                                                                                                    |            |
|                                            |                                | Copy of valid ld iss     Recent passport s              | ued by the UNECA.(pdf)<br>ize photo with white background.(Jpeg). |            | Documents                                  | 🖉 Add Alla                     | chment Please attach the folio<br>Insurance certif<br>Copy of valid id<br>Recent passpo | wing docments:<br>icate.(pdf)<br>Issued by the UNECA.(pdf)<br>1 size photo with white background.(Jpeg) | j)         |
|                                            |                                |                                                         |                                                                   | Close      |                                            |                                |                                                                                         |                                                                                                    | Close      |

Figure 13 Creating a replacement request for Lost//Damaged car-pass

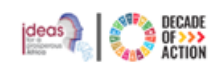

- Step 5. After you have confirmed the correct information is present, please click on Save and Submit. You will be prompted for confirmtation, click Yes to continue.
- **Step 6.** You can follow the status of your request by checking the status column.

#### 3.4 How to create a Permit request

A car-pass permit request can only be created by the assigned **Requesting Officer** of the respective division. Please follow the steps below to create a permit request.

- **Step 1.** After successfully logging into the application using your credentials, the main page shown in **Figure 14** below will be displayed.
- Step 2. As indicated in Figure 14 below, please click on the Create Request button located at the top-right corner and select Permit.

| United Na<br>Economic Co                                   | ations<br>ommission for Africa |                              |              |                  | Hello Tigist FIKRUI Log off        |
|------------------------------------------------------------|--------------------------------|------------------------------|--------------|------------------|------------------------------------|
| Integrated Security Syst                                   | tem / Car Pass                 |                              |              |                  | User Administration   Help         |
| TIGIST FIKRU<br>Inbox (2)<br>MY REQUESTS<br>New<br>Pending | Inbox search<br>CarPass (2)    | ٩                            |              |                  | Create Request<br>R New<br>Reneval |
| II All                                                     | Reference No                   | Full Name                    | Organization | Request Type     | Status V                           |
| MY PERMITS                                                 | ISS/CAR/2020/06/0005           | Mesfin TOLOSSA<br>0911740453 | UNOPS<br>ECA | New 🛃 454234     | Awaiting Issuance                  |
| ∑ Pending<br>≣ All                                         | ISS/CAR/2020/03/0001           | Mesfin TOLOSSA               | UNOPS<br>ECA | New<br>≰ 2-45256 | Awaiting Issuance                  |
| PASS REQUESTS<br>Awaiting Issuance<br>Scheduled            | Showing items 1 through 2 of   | 2. 1                         |              |                  |                                    |
| Retive Passes                                              |                                |                              |              |                  |                                    |

Figure 14 Creating a car-pass permit request

- **Step 3.** You will be redirected to **Figure 15** below which will allow you to add the list of Non-staff members a permit is being requested for.
- Step 4. The Request Detail field is a mandatory field, so you must input the necessary details.

|                      | est          |                       | Sat            | ve Save and Subm |
|----------------------|--------------|-----------------------|----------------|------------------|
| Request From         | Tigist FIKRU | Requesting<br>Officer | Tigist FIKRU   |                  |
| Organization         | UNECA        | Disivion/Section      | ICTSS          |                  |
| Request Details *    |              |                       |                |                  |
| List Of Non-Staff Me | embers       |                       |                | Add Non Sta      |
| Full Name            | Organization | Unit                  | ID Expiry Date | Add Non-Sta      |

Figure 15 Creating a permit request and adding the details of Non-staff members

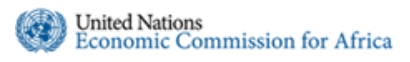

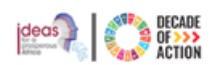

- Step 5. To add the Non-staff members, click on the Add Non-Staff button located at the right side of the screen as indicated in Figure 15 above. You will be redirect to the screen shown in Figure 16 below to search and select the staff name
- **Step 6.** Please type in the first name or initial of the staff member and click on the search icon. When you find the staff members name highlight and click OK.

| si | Select Person      |   |      |                  | ×       |
|----|--------------------|---|------|------------------|---------|
| ar | Qurat              | ٩ |      |                  |         |
| L  | Name               |   | Unit | Expiry Date      |         |
| ıt | Quratlaune ABAINEH |   |      | Jan 15, 2021     |         |
| Ŀ  |                    |   |      |                  |         |
| R  |                    |   |      | Ok               | se gist |
| 0  | ganization UNECA   |   |      | Disivion/Section | ICTS    |

Figure 16 Searching and adding non-staff members

**Step 7.** Repeat step 5 to add more Non-staff members, after you have added all the names click on the **Save and Submit** button.

| Request 110m         | Tigist FIKRU                 | 1                   | Requesting<br>Officer | Tigist FIKRU     |          |
|----------------------|------------------------------|---------------------|-----------------------|------------------|----------|
| Organization         | UNECA                        |                     | Disivion/Section      | ICTSS            |          |
| Request Details *    | Requesting for car pass perr | mit for staff liste | ad below              |                  | (        |
| List Of Non-Staff Me | mbers                        |                     |                       |                  | Add Non- |
| Full Name            | Organization                 | Unit                | ID Ex                 | piry Date        |          |
| Tigist FIKRU         | UNECA                        | ICTS                | 5 1/15/2              | 021 12:00:00 AM  |          |
| Anteneh Mulugeta     | UNECA                        | PIKM                | D/ICTSS 12/31/        | 2020 12:00:00 AM |          |
|                      | LINORS                       | ECA                 | 1/15/2                | 021 12:00:00 AM  |          |

Figure 17 Save and Submit a permit request to the pass & Id unit

- Step 8. You will be prompted for confirmation before sumbititing, click Yes to continue.
  Step 9. The request will be sent to the Pass & ID officer for processing. To follow up the status
  - of the permit request, select All and check the status column as indicated.

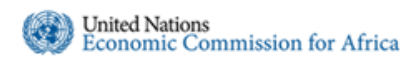

## **ECA CAR-PASS REQUEST** MANAGEMENT SYSTEM USER

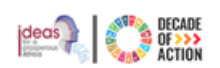

MANUAL

| Economi                                                                                  | omic Commission for Africa |                |                  |           |                          |
|------------------------------------------------------------------------------------------|----------------------------|----------------|------------------|-----------|--------------------------|
| tegrated Security                                                                        | System / Car Pass          |                |                  |           | User Administration   He |
| TIGIST FIKRU                                                                             | My Permit Request          | search         | ۹                |           |                          |
| C New                                                                                    | Reference No               | Requested From | Organization     | No People | Status 1                 |
| X Pending     All     MY PERMITS     New     X Pending     E All     All     As recursts | ISS/PMT/2020/06/0002       | Tigist FIKRU   | UNECA<br>♠ ictss | 3         | Awaiting Approval        |

Note: If a permit request you submitted is returned back to you, it will be available in the **Pending** section where you will have to make the necessary corrections and submit back. Figure 19 below shows a permit request sent back to the requesting officer.

| Alta a   | Reference No         | Requested From               | Organization | No People | Status 1  |
|----------|----------------------|------------------------------|--------------|-----------|-----------|
| laing    | ISS/PMT/2020/06/0006 | Tigist FIKRU<br>Tigist FIKRU | UNECA        | 1         | Sent Back |
| NTS<br>V |                      |                              |              |           |           |
| ding     |                      |                              |              |           |           |

Figure 19 Permit request sent back to the requesting officer